# Pedigree Master

Sheep Genetics PO Box U254 University of New England Armidale NSW Australia

October 2015

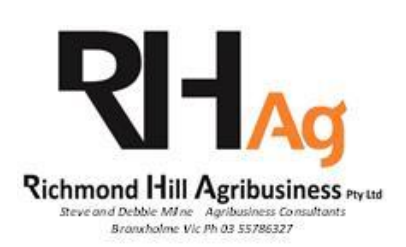

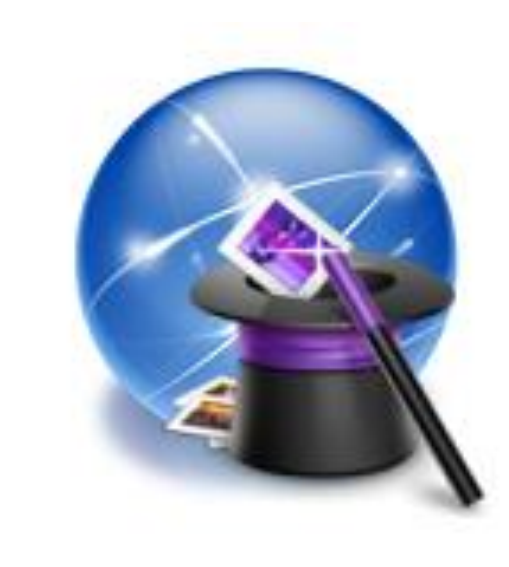

## **Pedigree Master**

## **Table of Contents**

## **Setup Screen**

#### **Default Breed and Flock code**

Used by program to determine displayed stud name and text in autobuilds

#### **Function Key assignments**

text that is autotyped in edit fields when the corresponding function is pressed (can edit to anything you want at any time)

#### **Date format**

Select your favourite flavour

#### **RFID** reader options

Port No .. ie 1 to 99

Mode ... port communications settings ie 9600,n,8,1

**Read** ... this is sent to the reader requesting the reader to return last read

RFID this is normally the lower case letter  $\mathbf{r}$ 

| Pedigree Master<br>Setup<br>Version 1.38 -                                                                                                    | - 26 Nov 2013                                                                                     |
|----------------------------------------------------------------------------------------------------|---------------------------------------------------------------------------------------------------|
| Breed & Flock code for program to us           01         9999           Auto typing text           F5         26112013           F6         019999199696           F7         019999199797           F8         019999199898           Date Format         DD/MM/YYYY           MM/DD/YYYY         MM/DD/YYYY           YYYY/MM/DD         YYYY/MM/DD | e Communications Port Information RFID reader setup Port No Mode Read View Port details Test read |
|                                                                                                    | Save & Close                                                                                      |

## **Pedigree Display**

**Display Screen** 

| Display Screen              |                  |              |           |             |               |                   |                                              |
|-----------------------------|------------------|--------------|-----------|-------------|---------------|-------------------|----------------------------------------------|
| 🐐 PedigreeMaster:.          |                  |              |           |             |               | _                 |                                              |
|                             |                  |              |           |             |               | Animal ID         | <b></b>                                      |
|                             | 019              | 000100202000 | a 🔰       |             | Filter is off | 0199991989890001  | <u>.                                    </u> |
|                             |                  | 999199292009 |           | Draviaua    | blast         | 0199991992920002  | :                                            |
| 0199991995950               | 006              |              |           | Previous    | Next          | 0199991992920005  | <u>;                                    </u> |
|                             |                  |              |           | Bro         | wee l         | 0199991992920006  | <u>;</u>                                     |
|                             | 019              | 999199292000 | 1         |             | ////36        | 0199991992920007  | ,                                            |
|                             |                  |              |           |             |               | 0199991992920008  | ;                                            |
| Sex 2 Date of Birth 23/04/1 | 1995             |              |           | Peo         | ligree        | 0199991992920009  | )                                            |
|                             |                  |              |           |             |               | 0199991992920011  |                                              |
| Group 1 Stud                |                  |              |           |             | Flagged       | 0199991992920012  | :                                            |
|                             |                  |              |           | $\subseteq$ |               | 0199991992920013  | 1                                            |
| Comment                     |                  |              |           |             |               | 0199991992920022  |                                              |
| 1                           | r r              |              | r         | r           | 1             | 0199991992920023  |                                              |
| Breeding Carcase            | Wool             | Reproduction | Mics      | EBVs        | Visuals       | 0199991992920033  |                                              |
|                             |                  |              |           | Stat        | us Current    | 0199991992920043  |                                              |
| Change Group 🖵 Cha          | ange / Edit Sire |              |           | Otar        | Sold          | 0199991992920077  | ,                                            |
|                             |                  |              |           |             | Culled        | 0199991992920093  | 1                                            |
| Add new animal 🔶 Cha        | ange/Edit Dam    |              |           |             | Reference     | 0199991995950001  |                                              |
|                             |                  |              |           |             | Dead          | 0199991995950002  | :                                            |
| Delete animal 🗙 Nicknam     | ie 950006        |              |           |             | Missing       | 0199991995950003  | 1                                            |
|                             |                  |              |           |             | Active        | 0199991995950004  | Ł                                            |
|                             |                  |              |           |             | *             | 0199991995950005  | ;                                            |
|                             |                  |              |           |             |               | 0199991995950006  |                                              |
|                             |                  | F            | oster Ewe |             |               | 0199991995950007  | ,                                            |
|                             |                  |              | 1         |             |               | 0199991995950008  | }                                            |
| Birth Type 2                | Conception       |              | Testicles | Jaw 🚽       |               | 0199991995950009  | )                                            |
| Rear Type 🛛 🔻               | Date / /         |              | 1         |             |               | 0199991995950010  | )                                            |
| Lambease 0 🗸                | Method 3         |              | Recip ID  |             |               | 10199991995950011 | •<br>•                                       |
|                             |                  |              |           |             |               | Close             |                                              |

Filter Button .. 3 way filter (Left, Right and Centre mouse click)

colour and tooltip changes with filter type

Filtering works on the text enter in the edit field to the left of the filter button.

Previous Button .. 3 way skip in records ( Left = Previous, Right = 10th Previous, Middle = 30th previous )

**Next Button** .. 3 way skip in records (Left = Next, Right = 10th Next, Middle = 30th Next)

**Browse Button** .. 2 way browse screen (Left = most common fields, Right = All fields)

Animal List/Grid .. scroll sideways to display nickname and animal status info.

Pedigree .. display pedigree tree for selected animal

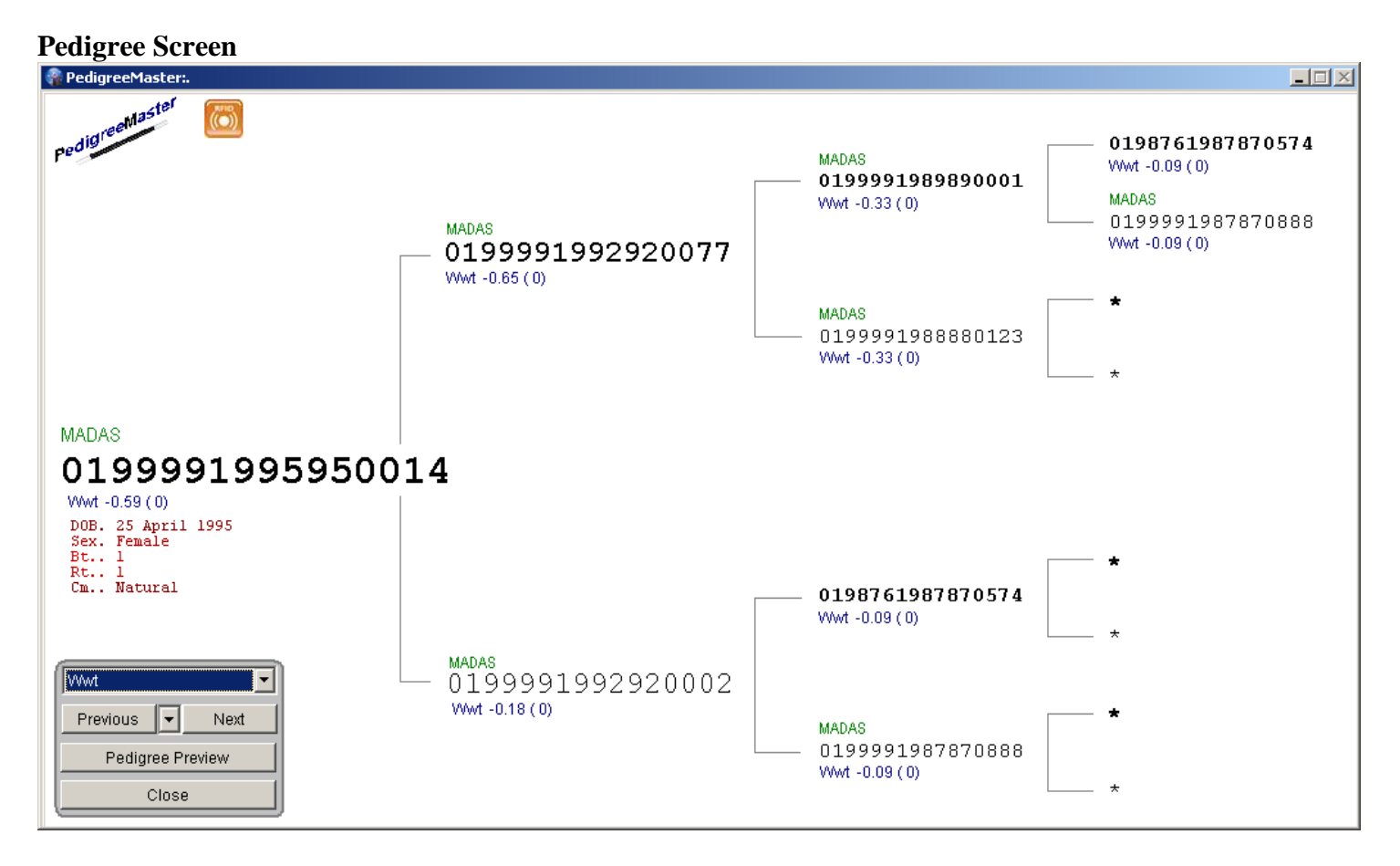

Previous Button .. 3 way skip in records (Left = Previous, Right = 10th Previous, Middle = 30th previous)
Next Button .. 3 way skip in records (Left = Next, Right = 10th Next, Middle = 30th Next)
Pedigree Preview Button .. preview pedigree printout. Left Click = 16 digit IDs ... Right Click = 6 Digit IDs

Clicking on an animal in the pedigree display screen will open an information window like below.

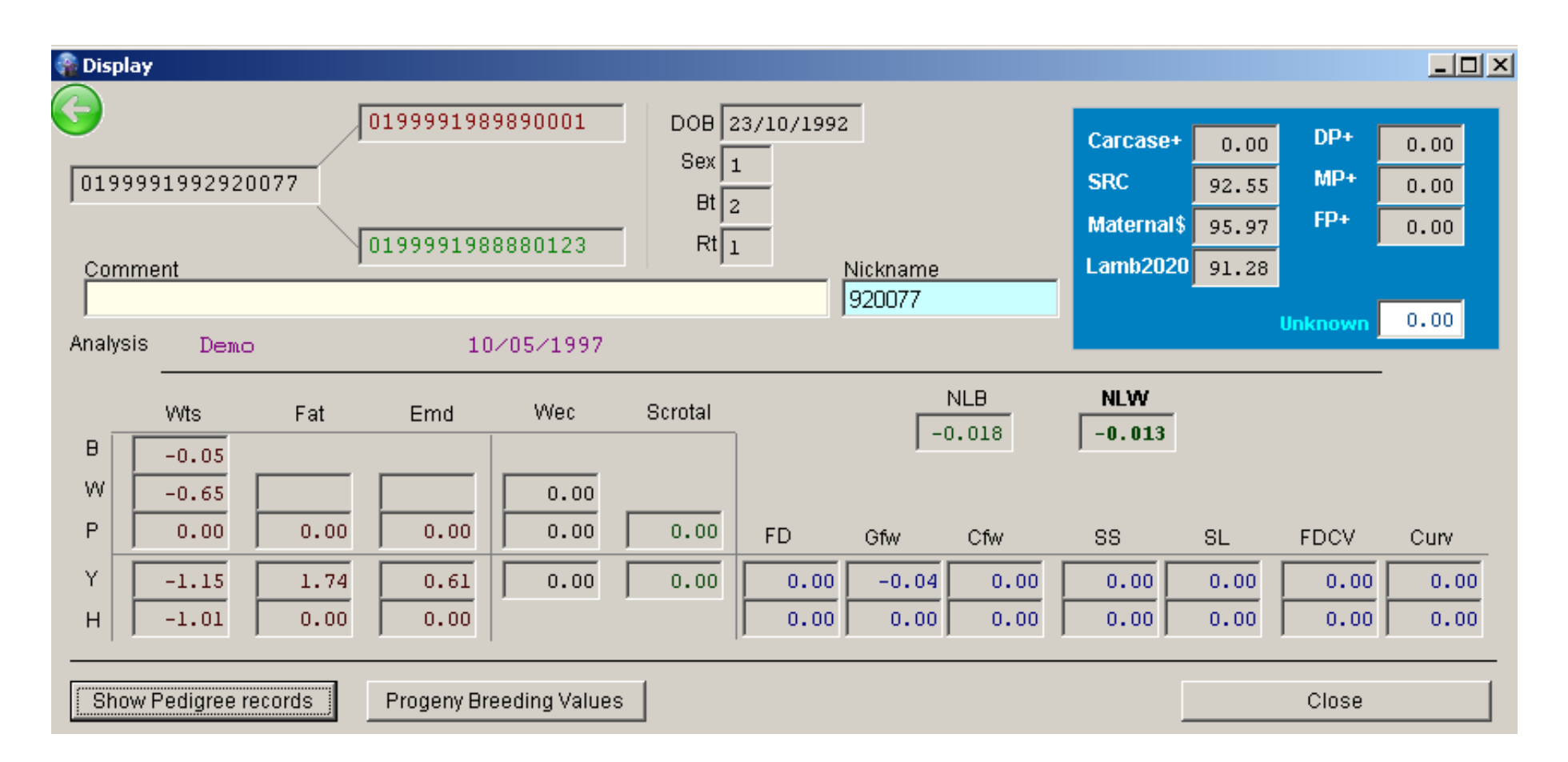

Animal Comment and Nickname fields are editable on this screen.

| пезеаре ке | ey to close preview window |                           |             |                   |          |           |                                        |     |
|------------|----------------------------|---------------------------|-------------|-------------------|----------|-----------|----------------------------------------|-----|
|            |                            |                           |             |                   |          |           |                                        | - I |
|            | Listing for 019            | 999 1992 920077           | 1           |                   |          |           | Tuesday, 9 September 201₄              |     |
|            |                            | Dob Sex Sire              |             | Dam               | Bt/Rt CM | Status    | Comment                                |     |
|            | 0199991992920077           | 23/10/1992 1 01999        | 91989890001 | 0199991988880123_ | 2/1 1    | Reference |                                        |     |
|            | 0199991995950002           | 22/04/1995 <b>2</b> 01999 | 91992920077 | 0199991992920153_ | 1/1 3    | Missing   | TAKENBY FOX OCT 95                     |     |
|            | 0199991995950005           | 22/04/1995 <b>1 01999</b> | 91992920077 | 0199991992920009  | 1/1 1    | Unknown   | HIGH FAT EBV 2.9 BBQ ??                |     |
|            | 0199991995950007           | 26/04/1995 <b>1 01999</b> | 91992920077 | 0199991992920007_ | 2/2 1    | Culled    |                                        |     |
|            | 0199991995950009           | 26/04/1995 <b>1 01999</b> | 91992920077 | 0199991992920007_ | 2/2 1    | Current   |                                        |     |
|            | 0199991995950012           | 27/04/1995 <b>2</b> 01999 | 91992920077 | 0199991992920013_ | 1/1 1    | Current   | _shanks                                |     |
|            | 0199991995950013           | 21/04/1995 <b>1</b> 01999 | 91992920077 | 0199991992920013_ | 1/1 1    | Current   | _First place @ The Royal Show and Tell |     |
|            | 0199991995950014           | 25/04/1995 <b>2</b> 01999 | 91992920077 | 0199991992920002_ | 1/1 1    | Current   | _                                      |     |
|            | 0199991995950017           | 23/04/1995 <b>1</b> 01999 | 91992920077 | 0199991992920033_ | 1/0 1    | Dead      | .I_                                    |     |
|            | 0199991995950018           | 21/04/1995 <b>2</b> 01999 | 91992920077 | 0199991992920005_ | 1/1 1    | Culled    | .                                      |     |
|            | 0199991995950019           | 24/04/1995 <b>1 01999</b> | 91992920077 | 0199991992920043_ | 1/1 1    | Culled    | .                                      |     |
|            |                            |                           |             |                   |          |           |                                        |     |
|            |                            |                           |             |                   |          |           |                                        |     |
|            |                            |                           |             |                   |          |           |                                        |     |
|            |                            |                           |             |                   |          |           |                                        |     |
|            |                            |                           |             |                   |          |           |                                        |     |
|            |                            |                           |             |                   |          |           |                                        |     |
|            |                            |                           |             |                   |          |           |                                        |     |
|            |                            |                           |             |                   |          |           |                                        |     |
|            |                            |                           |             |                   |          |           |                                        |     |
|            |                            |                           |             |                   |          |           |                                        |     |
|            |                            |                           |             |                   |          |           |                                        |     |
|            |                            |                           |             |                   |          |           |                                        |     |
|            |                            |                           |             |                   |          |           |                                        |     |
|            |                            |                           |             |                   |          |           |                                        |     |
|            |                            |                           |             |                   |          |           |                                        |     |
|            |                            |                           |             |                   |          |           |                                        |     |
|            |                            |                           |             |                   |          |           |                                        |     |
|            |                            |                           |             |                   |          |           |                                        |     |
|            |                            |                           |             |                   |          |           |                                        |     |
|            |                            |                           |             |                   |          |           |                                        |     |
|            |                            |                           |             |                   |          |           |                                        |     |
|            |                            |                           |             |                   |          |           |                                        |     |
|            |                            |                           |             |                   |          |           |                                        |     |
|            |                            |                           |             |                   |          |           |                                        |     |
|            | Page 1                     |                           |             |                   |          |           |                                        |     |
|            | -                          |                           |             |                   |          |           |                                        |     |
|            |                            |                           |             |                   |          |           |                                        | _   |
|            |                            |                           |             |                   |          |           |                                        |     |
|            |                            |                           |             |                   |          |           |                                        |     |

Show Pedigree records .. displays a report like below ( ie all on farm records relating to the selected animal )

| I         D         Sex         But         Uut         PTat         Pend         Puec         NLWs         Lamb2020         Carcaset         Size         Dam           91995950002         F         -0.0         -0.7         0.0         -1.1         0.0         0.0         0.0         0.0         0.0         0.0         0.0         0.0         0.0         0.0         0.0         0.0         0.0         0.0         0.0         0.0         0.0         0.0         0.0         0.0         0.0         0.0         0.0         0.0         0.0         0.0         0.0         0.0         0.0         0.0         0.0         0.0         0.0         0.0         0.0         0.0         0.0         0.0         0.0         0.0         0.0         0.0         0.0         0.0         1.3         0.0         1.4         0.0         0.0         0.0         1.2         10.7         6         19999192220077         10999199220007         19999192220077         10999199220007         19999192220077         10999192220077         10999192220077         10999192220077         10999192220077         10999192220077         10999192220077         10999192220077         10999192220077         10999192220077         10999192220077                                                                                                    | EBV Report       |     |      |      |      |      |      |      |      |      |          |          |                  | Tuesday, 9 September 201 |
|----------------------------------------------------------------------------------------------------|------------------|-----|------|------|------|------|------|------|------|------|----------|----------|------------------|--------------------------|
| P395550002         F         -0.0         -0.7         0.0         -1.1         0.0         0.0         0.0         -1.0         92.55         01999199220077         01999199220170         01999199220077         01999199220077         01999199220077         01999199220077         01999199220077         01999199220077         01999199220077         01999199220077         01999199220077         01999199220077         01999199220077         01999199220077         01999199220077         01999199220077         01999199220077         01999199220077         01999199220077         01999199220077         01999199220007         01999199220007         01999199220007         01999199220007         01999199220007         01999199220007         01999199220007         01999199220007         01999199220007         01999199220007         01999199220007         01999199220007         01999199220007         01999199220007         01999199220077         01999199220077         01999199220077         01999199220077         01999199220077         01999199220077         01999199220077         01999199220077         01999199220077         01999199220077         01999199220077         01999199220077         01999199220077         01999199220077         01999199220077         01999199220077         01999199220077         01999199220077         01999199220077         01999199220077         01999199220077         01999199220077 | Animal ID        | Sex | Bwt  | Wwt  | PWwt | Ywt  | Pfat | Pemd | Pwec | NLW% | Lamb2020 | Carcase+ | Sire             | Dam                      |
| 91995950005       N       -0.0       -0.9       0.0       0.0       0.0       0.0       0.0       0.0       0.0       0.0       0.0       0.0       0.0       0.0       0.0       0.0       0.0       0.0       0.0       0.0       0.0       0.0       0.0       0.0       0.0       0.0       0.0       0.0       0.0       0.0       0.0       0.0       0.0       0.0       0.0       0.0       0.0       0.0       0.0       0.0       0.0       0.0       0.0       0.0       0.0       0.0       0.0       0.0       0.0       0.0       0.0       0.0       0.0       0.0       0.0       0.0       0.0       0.0       0.0       0.0       0.0       0.0       0.0       0.0       0.0       0.0       0.0       0.0       0.0       0.0       0.0       0.0       0.0       0.0       0.0       0.0       0.0       0.0       0.0       0.0       0.0       0.0       0.0       0.0       0.0       0.0       0.0       0.0       0.0       0.0       0.0       0.0       0.0       0.0       0.0       0.0       0.0       0.0       0.0       0.0       0.0       0.0       0.0       0.0                                                                                                    | 0199991995950002 | F   | -0.0 | -0.7 | 0.0  | -1.1 | 0.0  | 0.0  | 0.0  | -1.0 | 92.55    |          | 0199991992920077 | 0199991992920153         |
| 91995950007       II       0.0       0.7       0.0       -0.3       0.0       0.0       -2.7       91.34       0199991992920077       0199991992920007         9199550003       II       0.0       1.3       0.0       1.4       0.0       0.0       0.0       96.88       0199991992920077       019999199292007       019999199292007       019999199292007       019999199292007       019999199292007       019999199292007       019999199292007       019999199292007       019999199292007       019999199292007       019999199292007       019999199292007       019999199292007       019999199292007       019999199292002         91995550017       II       -0.0       -0.3       0.0       -0.5       0.0       0.0       0.0       -0.6       95.64       019999199292007       019999199292007       019999199292007       019999199292007       019999199292007       019999199292007       019999199292007       019999199292007       019999199292007       0199991992920005       01999199292007       01999199292007       01999199292007       01999199292007       01999199292007       01999199292007       01999199292007       01999199292007       01999199292007       01999199292007       01999199292007       01999199292007       01999199292007       01999199292007       01999199292007       01999199292007       0199                                                                                                    | 0199991995950005 | м   | -0.0 | -0.9 | 0.0  | 0.0  | 0.0  | 0.0  | 0.0  | 3.0  | 94.51    |          | 0199991992920077 | 0199991992920009         |
| 91995950009 1 0.0 1.3 0.0 1.4 0.0 0.0 0.0 0.0 96.88 01999192220077 019999192220007<br>91995950013 1 0.0 0.3 0.0 0.1 0.0 0.0 0.0 0.0 0.0 92.49<br>91995950014 7 0.0 0.3 0.0 0.0 0.0 0.0 0.0 0.0 0.2 4 92.15 01999192220077 0199919222003<br>9199595018 7 0.0 0.1 0.0 0.0 0.0 0.0 0.0 0.0 0.0 0.0                                                                                                    | 0199991995950007 | м   | 0.0  | 0.7  | 0.0  | -0.3 | 0.0  | 0.0  | 0.0  | -2.7 | 91.34    |          | 0199991992920077 | 0199991992920007         |
| 91995950012       F       0.0       1.3       0.0       1.8       0.0       0.0       1.2       107.76       019991992920077       0199991992920013         91995950013       H       -0.0       -0.3       0.0       -1.5       0.0       0.0       0.0       -3.0       92.15       019991992920077       0199991992920073       0199991992920077       0199991992920077       0199991992920077       0199991992920077       0199991992920077       0199991992920077       0199991992920077       0199991992920077       0199991992920077       0199991992920077       0199991992920077       0199991992920077       0199991992920077       0199991992920077       0199991992920077       0199991992920077       0199991992920077       0199991992920077       0199991992920077       0199991992920077       0199991992920077       0199991992920077       0199991992920077       0199991992920077       0199991992920077       0199991992920077       0199991992920077       0199991992920077       0199991992920077       0199991992920077       0199991992920077       0199991992920077       0199991992920077       0199991992920077       0199991992920077       0199991992920077       0199991992920077       0199991992920077       0199991992920077       0199991992920077       0199991992920077       0199991992920077       0199991992920077       0199991992920077       0199991992920077       0199991992                                                       | 0199991995950009 | м   | 0.0  | 1.3  | 0.0  | 1.4  | 0.0  | 0.0  | 0.0  | 0.0  | 96.88    |          | 0199991992920077 | 0199991992920007         |
| 91995950013 M -0.0 -0.3 0.0 -1.5 0.0 0.0 0.0 -3.0 92.49 019991992220077 01999199222002<br>91995550014 F -0.0 -0.3 0.0 -1.6 0.0 0.0 0.0 -2.4 92.15 019991992220077 01999199222002<br>91995550018 F -0.0 -1.7 0.0 -2.3 0.0 0.0 0.0 -1.7 85.79 019991992220077 01999199222005<br>919955950019 M -0.1 -1.8 0.0 -2.2 0.0 0.0 0.0 -1.5 95.65 019991992220077 019991992220043                                                                                                    | 0199991995950012 | F   | 0.0  | 1.3  | 0.0  | 1.8  | 0.0  | 0.0  | 0.0  | 1.2  | 107.76   |          | 0199991992920077 | 0199991992920013         |
| 91995950014 F<br>91995950017 H<br>-0.0 -0.3 0.0 -0.5 0.0 0.0 0.0 0.0 -0.6<br>91995950019 H<br>-0.1 -1.8 0.0 -2.2 0.0 0.0 0.0 -1.5<br>91995950019 H<br>-0.1 -1.8 0.0 -2.2 0.0 0.0 0.0 -1.5<br>95.65<br>019991992920077 019991992920043<br>019991992920077 019991992920043                                                                                                    | 0199991995950013 | м   | -0.0 | -0.3 | 0.0  | -1.5 | 0.0  | 0.0  | 0.0  | -3.0 | 92.49    |          | 0199991992920077 | 0199991992920013         |
| 91995950017 N -0.0 -0.3 0.0 -0.5 0.0 0.0 0.0 -0.6 95.64 019999192220077 01999919222003<br>91995950019 N -0.1 -1.8 0.0 -2.2 0.0 0.0 0.0 -1.5 95.65 01999192220077 019999192220043                                                                                                    | 0199991995950014 | F   | -0.1 | -0.5 | 0.0  | -1.6 | 0.0  | 0.0  | 0.0  | -2.4 | 92.15    |          | 0199991992920077 | 0199991992920002         |
| 91995950018 F<br>91995950019 H<br>-0.1 -1.8 0.0 -2.2 0.0 0.0 0.0 -1.5<br>95.65<br>1199991992920077 0199991992920043<br>1199991992920077 0199991992920043                                                                                                    | 0199991995950017 | м   | -0.0 | -0.3 | 0.0  | -0.5 | 0.0  | 0.0  | 0.0  | -0.6 | 95.64    |          | 0199991992920077 | 0199991992920033         |
| 91995950019 X -0.1 -1.8 0.0 -2.2 0.0 0.0 0.0 -1.5 95.65 0199991992920077 0199991992920043                                                                                                    | 0199991995950018 | F   | -0.0 | -1.7 | 0.0  | -2.3 | 0.0  | 0.0  | 0.0  | -1.7 | 85.79    |          | 0199991992920077 | 0199991992920005         |
| Pedigree Master                                                                                                    | 0199991995950019 | м   | -0.1 | -1.8 | 0.0  | -2.2 | 0.0  | 0.0  | 0.0  | -1.5 | 95.65    |          | 0199991992920077 | 0199991992920043         |
| edigree Master                                                                                                    |                  |     |      |      |      |      |      |      |      |      |          |          | 1                |                          |
| Pedigree Master                                                                                                    |                  |     |      |      |      |      |      |      |      |      |          |          |                  |                          |
| f                                                                                                    |                  |     |      |      |      |      |      |      |      |      |          |          |                  |                          |
| Pedigree Master                                                                                                    |                  |     |      |      |      |      |      |      |      |      |          |          |                  |                          |
| f                                                                                                    |                  |     |      |      |      |      |      |      |      |      |          |          |                  |                          |
| f                                                                                                    |                  |     |      |      |      |      |      |      |      |      |          |          |                  |                          |
| Pedigree Master                                                                                                    |                  |     |      |      |      |      |      |      |      |      |          |          |                  |                          |
| Pedigree Master                                                                                                    |                  |     |      |      |      |      |      |      |      |      |          |          |                  |                          |
| Pedigree Master                                                                                                    |                  |     |      |      |      |      |      |      |      |      |          |          |                  |                          |
| Pedigree Master                                                                                                    |                  |     |      |      |      |      |      |      |      |      |          |          |                  |                          |
| Pedigree Master                                                                                                    |                  |     |      |      |      |      |      |      |      |      |          |          |                  |                          |
| Pedigree Master                                                                                                    |                  |     |      |      |      |      |      |      |      |      |          |          |                  |                          |
| Pedigree Master                                                                                                    |                  |     |      |      |      |      |      |      |      |      |          |          |                  |                          |
| Pedigree Master                                                                                                    |                  |     |      |      |      |      |      |      |      |      |          |          |                  |                          |
| Pedigree Master                                                                                                    |                  |     |      |      |      |      |      |      |      |      |          |          |                  |                          |
| Pedigree Master                                                                                                    |                  |     |      |      |      |      |      |      |      |      |          |          |                  |                          |
| Pedigree Master                                                                                                    |                  |     |      |      |      |      |      |      |      |      |          |          |                  |                          |
| Pedigree Master                                                                                                    |                  |     |      |      |      |      |      |      |      |      |          |          |                  |                          |
| Pedigree Master                                                                                                    |                  |     |      |      |      |      |      |      |      |      |          |          |                  |                          |
| Pedigree Master                                                                                                    |                  |     |      |      |      |      |      |      |      |      |          |          |                  |                          |
| Pedigree Master                                                                                                    |                  |     |      |      |      |      |      |      |      |      |          |          |                  |                          |
| Pedigree Master                                                                                                    |                  |     |      |      |      |      |      |      |      |      |          |          |                  |                          |
| Pedigree Master                                                                                                    |                  |     |      |      |      |      |      |      |      |      |          |          |                  |                          |
| Pedigree Master                                                                                                    |                  |     |      |      |      |      |      |      |      |      |          |          |                  |                          |
| Pedigree Master                                                                                                    |                  |     |      |      |      |      |      |      |      |      |          |          |                  |                          |
|                                                                                                    | Page 1           |     |      |      |      |      |      |      |      |      |          |          |                  | Pedigree Master          |

Progeny Breeding Values .. displays a report like below (ie normal results type report .. but limited to the progeny of selected animal .. like a common sire )

Sample Pedigree Print with Animal Image/Photo included

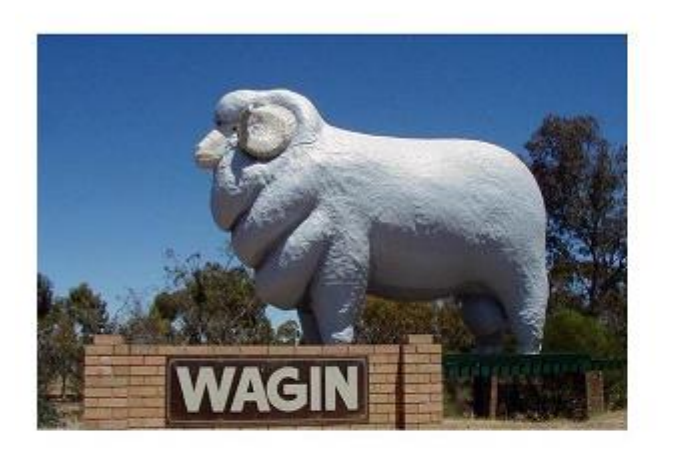

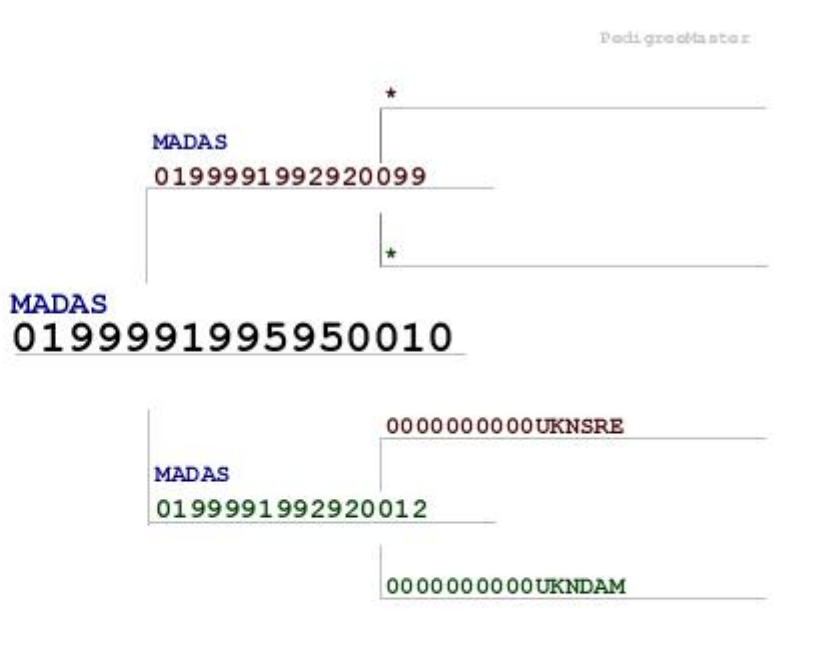

## MADAS 95-0010

| -                     |            |             | D.          | irch cype:. | 1           | Rear typ    | e:1               |                 |              | rem greenaste |
|-----------------------|------------|-------------|-------------|-------------|-------------|-------------|-------------------|-----------------|--------------|---------------|
| Bwt<br>-0.10          | Wwt<br>0.0 | Pwwt<br>0.0 | Pfat<br>0.0 | Pemd<br>0.0 | Pwec<br>0.0 | NLW%<br>0.3 | LAMB2020<br>102.6 | CARCASE+<br>0.0 | SRC<br>101.6 |               |
| Analysis<br>10 May 19 | 97         |             |             |             |             |             |                   |                 |              |               |

ESCAPE key on the keyboard .. can be used to close reports and most windows/forms

Pedigree Master .. Copyright 2012-2015 .. SheepGenetics

## Add & Change screen

| Pedigree N  | 1aster    |             |             |          |         |           |         |            |         |     |         |           |          |              |       |        |          |          | <u> </u> |
|-------------|-----------|-------------|-------------|----------|---------|-----------|---------|------------|---------|-----|---------|-----------|----------|--------------|-------|--------|----------|----------|----------|
| Edit AutoBu | ild text  | Edit date 1 | Edit        | t date 2 | Limit o | data inpu | ts by a | ge or stag | •       |     | Show Wi | ool and F | leece da | ata entrv fi | ields | functi | on key a | ssignme  | ents     |
| 101999920   | 513       | 11/02/2013  | 17/03       | w2013    |         |           |         |            |         |     |         |           |          |              |       |        | _        | _        |          |
| A           | nimal Ide | nt          |             |          |         |           |         | • •        | Sex     | •   |         | Cond      | eption   |              | ]     |        | Pedig    | ree met  | nod 💌    |
| Γ           |           |             |             |          |         |           |         | _          | Bt      | -   |         | Meth      | od       |              |       |        | Nick     | name     |          |
|             |           |             |             |          |         |           |         | <u>-</u>   | Rt      | •   |         | Da        |          |              |       |        |          |          |          |
|             | Group     | •           |             |          |         |           |         |            |         |     |         |           |          |              |       |        | Statu    | s        |          |
| (           | Comment   |             |             |          |         |           |         |            |         |     |         |           |          |              |       |        |          |          |          |
|             | Date      | Weigh       | t cFat      | Emd      | SC      | WEC       |         |            |         |     |         |           |          |              |       |        | 8        | Save Rec | ord      |
| Birth       | 11        |             |             |          | _       |           | Group   |            |         |     |         |           |          |              |       |        |          |          |          |
| Weaning     | 11        |             |             |          |         |           | ⊡       |            |         |     |         |           |          |              |       |        |          |          |          |
| EP Weaning  |           |             | <u> </u>  - | — ŀ      | —       |           | H       | Fleece     | Date    | Gfw | Cfw     | FD        | FDcv     | Yield        | Fcf   | FDsd   | SL       | r        | Curv     |
| Yearling    |           |             | <u> </u>    | — ŀ      | — h     |           | H       |            | —¦-     | -   | —-¦     | —¦-       | -i       | <u> </u>     |       |        |          | —        |          |
| Hogget      | 11        |             | i—i         | — h      | — h     |           |         | 11         | -h      |     | —-i     | —h        | —i       | — †          |       |        |          | —i       |          |
| Adult       | 11        |             |             | ī —      | Ē       |           |         | 11         | -i      |     | i       | Ē         | j        | Ť            |       | İ      | ĺ        | Í        |          |
| Adult 3     | 11        |             |             |          |         |           |         | 11         |         |     |         |           |          |              |       |        |          |          |          |
| Adult 4     |           | _           |             |          |         |           |         |            | -       |     |         |           | —        |              |       |        |          |          |          |
| Addit 5     | <u> </u>  |             | ]           |          |         |           |         |            |         |     |         |           |          | /            |       |        | /        | ]        |          |
|             | Save      | Record      |             |          |         |           |         | Disca      | rd chan | ges |         |           |          |              |       |        | E        | xit no s | save     |
|             |           |             |             |          |         |           |         |            |         |     |         |           |          |              |       |        |          |          |          |
|             |           |             |             |          |         |           |         |            |         |     |         |           |          |              |       |        |          |          |          |

AutoBuild text .. is used for the animal IDENT, plus the SIRE and DAM tag numbers. Animal ID autobuild (ie autobuild = 0199992013) animal entered as 23 is autobuilt to 0199992013130023 animal entered as DRY023 is autobuilt to 0199992013DRY023 animal entered as ABC123 is autobuilt to 0199992013ABC123 Sire ID autobuild (ie autobuild = 0199992013) animal entered as 090023 is autobuilt to 01999920090023 animals enter as 09XYZ123 .. is autobuilt to 0199992009XYZ123 animals enter as FRED .. is autobuilt from sire file if FRED is found in sire\_ref column in the sires database **Dam ID autobuild** (ie autobuild = 0199992013) animal entered as 090123 is autobuilt to 0199992009090123 animals enter as 09ABC123 .. is autobuilt to 0199992009ABC123 Sire and Dam sex is checked on entry.

#### **Predefine dates**

can be used to drag and drop on any date field ..

right click on date fields .. is supported and selectable from date options.

#### Limit data inputs

can be used to limit the data entry fields. ( ie hide what is not required )

#### Show Wool data fields

can be used to limit the data entry fields ( ie hide what is not required )

#### Function key assignments

can be used to auto type / populate data entry ( can be set for date or animal ID prefixes )

#### **Adding Sires**

The first drop list .. lists males in database listed as status = Current

The second drop list .. lists animals from the sire database.

Sire can also be entered using the Sire\_Ref field from the Sires database ..

ie (is sire 1640001993930411 has a sire\_ref as FRED in the sires table/database.. entering the sire as FRED or fred will populate the sire entry field with 1640001993930411)

#### Adding Dams

The first drop list .. lists females in database listed as status = Current

#### **Adding Dates**

the predefine date fields can be use to populate any date field on the form by 2 methods.. Drag and Drop or right click in the date field.

Nickname .. will be auto filled and can be edited as/if required ..

Discard changes.. resets form without saving information.

Save record .. saves record .. then resets form for next animals information

Exit .. no save .. close form .. without saving current record..

## **Importing data**

go to

- -> "Reporting and Utilities"
- -> "Advanced" tab
- -> "Importing" tab

PedigreeMaster can import data from

- CSV, text and XLS files
- PedigreeWizard directory or PedigreeWizard Archive
- PedigreeMaster directory or PedigreeMaster Archive

| Reports           | Data Files | Sheep Genetics      | Advanced                 | About                  |
|-------------------|------------|---------------------|--------------------------|------------------------|
| 2                 |            |                     |                          | Create internal backup |
| Miscellaneous     | Flagged    | Lists               | EBV Warehouse            | Importing              |
| General Importing | Impo       | rt EBVs from ATFEBV | import from elites addre | ss book                |

## WARNING .. Restoring from PedigreeWizard or PedigreeMaster

#### will remove/trash/overwrite all data in the current copy of Pedigree Master and replace with a copy from the database you select to restore from.

If Pedigree Wizard is running on another computer ..

best to copy the PW directory to a USB drive and then import from PedigreeWizard from the USB drive on the computer running Pedigree Master using the import from Pedigree Wizard directory.

## Import Data – Main Database

|               |                 | Pedigre     | ee Mast       | er - Imp      | oort da                                               | ata fror                                                                                           | n sprea     | dshe      | ets (Main D         | Database)             |            |        |  |
|---------------|-----------------|-------------|---------------|---------------|-------------------------------------------------------|----------------------------------------------------------------------------------------------------|-------------|-----------|---------------------|-----------------------|------------|--------|--|
| To i          | mport data froi | m a txt, cs | v or xls file | go to 'Repo   | rts and L                                             | Jtilities', 'A                                                                                     | dvanced' a  | nd 'Imp   | oorting'. Click on  | 'General Importi      | ıg'        |        |  |
| Со            | mmon Tem        | plates      |               |               |                                                       |                                                                                                    |             |           |                     |                       |            |        |  |
| Ade           | d new lambs     | (column     | headers)      |               |                                                       |                                                                                                    |             |           |                     |                       |            |        |  |
| ID            | SIRE            | DAM         | DOB           | SEX           | BT                                                    | RT                                                                                                 | BWT         | CM        | CMDDMM              | LAMBEASE              | E_ID       | GRP    |  |
| Ad            | d weaning we    | eights (co  | olumn hea     | aders)        |                                                       |                                                                                                    |             |           |                     |                       |            |        |  |
| ID            | WDDMM           | WWT         | WGRP          |               |                                                       |                                                                                                    |             |           |                     |                       |            |        |  |
| Ade           | d scan data, S  | C and W     | EC at Earl    | y Post We     | aning (                                               | column h                                                                                           | eaders)     |           |                     |                       |            |        |  |
| ID            | EPDDMM          | EPWT        | EPCF          | EPEMD         | EPSC                                                  | EPFEC                                                                                              | EPGRP       |           |                     |                       |            |        |  |
| Со            | mmon Colu       | mn hea      | ders (Full    | list of colur | nn heade                                              | ers in Pedi                                                                                        | gree Master | r in 'Rep | oorts and Utilities | s', 'Data Files' - 'M | ain Datak  | base') |  |
| Col           | umn header      | Descrip     | tion          |               |                                                       | Format                                                                                             |             |           |                     |                       |            |        |  |
| ID            |                 | Animal ID   |               |               |                                                       | Either 16 digit ID or management number (ID or EID must be in the first column in the spreadsheet) |             |           |                     |                       |            |        |  |
| E_IC          | )               | Electronic  | : ID          |               |                                                       | letters and numbers                                                                                |             |           |                     |                       |            |        |  |
| SIRE          |                 | Sire        |               |               |                                                       | 16 digit II                                                                                        | C           |           |                     |                       |            |        |  |
| DAN           | Λ               | Dam         |               |               |                                                       | 16 digit ID                                                                                        |             |           |                     |                       |            |        |  |
| DOE           | }               | Date of bi  | rth           |               |                                                       | dd/mm/yyyy                                                                                         |             |           |                     |                       |            |        |  |
| SEX Sex       |                 |             |               |               | 1 = male or 2 = female                                |                                                                                                    |             |           |                     |                       |            |        |  |
| BT Birth type |                 |             |               |               | 1 = single, 2 = twin, 3 = triplet, 4 = quad, 5 = quin |                                                                                                    |             |           |                     |                       |            |        |  |
| RT            |                 | Rearing ty  | /pe           |               |                                                       | 1 = single, 2 = twin, 3 = triplet, 4 = quad, 5 = quin                                              |             |           |                     |                       |            |        |  |
| GRP           |                 | Birth Grou  | h             |               |                                                       | letters ar                                                                                         | nd numbers  |           |                     |                       |            |        |  |
| LAN           | 1BEASE          | Lambing e   | ease          |               |                                                       | 0 = Unob                                                                                           | served, 1 = | No assi   | stance, $2 = Some$  | e assistance, 3 = H   | ard assist | ance,  |  |
|               |                 |             |               |               |                                                       | 4 = Abno                                                                                           | rmal preser | ntation,  | 5 = Other           |                       |            |        |  |

| СМ       | Conception method                        | 1 = Natural, 2 = ET, 3 = AI, 4 = Jivet, 5 = Moet, 6 = Yard (blank is unknown) |
|----------|------------------------------------------|-------------------------------------------------------------------------------|
| CMDDMM   | Conception date                          | dd/mm/yyyy                                                                    |
| RECIP_ID | Recipiant dam ID                         | 16 digit ID                                                                   |
| WDDMM    | Weaning date                             | dd/mm/yyyy                                                                    |
| WWT      | Weaning weight                           | Кд                                                                            |
| WCF      | Weaning fat                              | mm                                                                            |
| WEMD     | Weaning EMD                              | mm                                                                            |
| WFEC     | Weaning WEC                              | number                                                                        |
| WDAG     | Weaning dag score                        | 1 = Very clean, 2 = Clean, 3 = Average, 4 = Dirty, 5 = Very dirty             |
| WGRP     | Weaning Sub Group                        | 1,2,3,4,5,6,7,8,9                                                             |
| EPDDMM   | Early post weaning date                  | dd/mm/yyyy                                                                    |
| EPWT     | Early post weaning weight                | Кд                                                                            |
| EPCF     | Early post weaning fat                   | mm                                                                            |
| EPEMD    | Early post weaning EMD                   | mm                                                                            |
| EPSC     | Early post weaning scrotal circumferance | cm                                                                            |
| EPFEC    | Early post weaning WEC                   | number                                                                        |
| EPGRP    | Early Post weaning Sub Group             | 1,2,3,4,5,6,7,8,9                                                             |
| PWDDMM   | Post weaning date                        | dd/mm/yyyy                                                                    |
| PWWT     | Post weaning weight                      | Кд                                                                            |
| PWCF     | Post weaning fat                         | mm                                                                            |
| PEMD     | Post weaning EMD                         | mm                                                                            |
| PWSC     | Post weaning scrotal circumferance       | cm                                                                            |
| PWFEC    | Post weaning WEC                         | number                                                                        |
| PDAG     | Post weaning dag score                   | 1 = Very clean, 2 = Clean, 3 = Average, 4 = Dirty, 5 = Very dirty             |
| PGRP     | Post weaning Sub Group                   | 1,2,3,4,5,6,7,8,9                                                             |
| YDDMM    | Yearling date                            | dd/mm/yyyy                                                                    |
| YWT      | Yearling weight                          | Кд                                                                            |
| YCF      | Yearling fat                             | mm                                                                            |
| YEMD     | Yearling EMD                             | mm                                                                            |

| YSC                  | Yearling Scrotal Circumference                    | :m                                                                |  |  |  |
|----------------------|---------------------------------------------------|-------------------------------------------------------------------|--|--|--|
| YFEC                 | Yearling WEC                                      | number                                                            |  |  |  |
| YDAG                 | Yearling Dag Score                                | 1 = Very clean, 2 = Clean, 3 = Average, 4 = Dirty, 5 = Very dirty |  |  |  |
| YGRP                 | Yearling Sub Group                                | 1,2,3,4,5,6,7,8,9                                                 |  |  |  |
| For Hogget informati | on - "H" in front of the trait, for Adult informa | tion - "A" in front of the trait                                  |  |  |  |
|                      |                                                   |                                                                   |  |  |  |

## Import Data – Mating Database

| Pedigree Master - Mating Module Field name and descriptions                                                                                                    |                                                                                                    |  |  |  |  |  |  |
|----------------------------------------------------------------------------------------------------|----------------------------------------------------------------------------------------------------|--|--|--|--|--|--|
| To import from a txt, csv or xls file go to 'Reports and Utilities', 'Advanced' and 'Importing'. Click on<br>'General Importing - Mating database' ("Mate_ewe" must be in the first column, must also included<br>"Mate_date") |                                                                                                    |  |  |  |  |  |  |
| Column Header Name                                                                                                    | Field description and format                                                                                                    |  |  |  |  |  |  |
| B_sire                                                                                                    | Backup sire 16 digit ID                                                                                                    |  |  |  |  |  |  |
| B_Sire_cm                                                                                                    | Backup sire conception method (as for Mate_cm)                                                                                                    |  |  |  |  |  |  |
| B_sire_in                                                                                                    | Date backup sire went in with this ewe (dd/mm/yyyy)                                                                                                    |  |  |  |  |  |  |
| B_Sire_out                                                                                                    | Date backup sire taken out from this ewe (dd/mm/yyyy)                                                                                                    |  |  |  |  |  |  |
| Birth_grp                                                                                                    | ID number of the management group the ewes lambed in (check your groups listed in Pedigree Master)                                                                                                    |  |  |  |  |  |  |
| Bt                                                                                                    | Birth type 1 = single, 2 = twin, 3 = triplet, 4 = quad, 5 = quin                                                                                                    |  |  |  |  |  |  |
| Bwt                                                                                                    | Birth weight (kg)                                                                                                    |  |  |  |  |  |  |
| DOB                                                                                                    | Date of birth (dd/mm/yyyy)                                                                                                    |  |  |  |  |  |  |
| Ewe_cs                                                                                                    | Ewe condition score 1 to 5 in 0.25 increments                                                                                                    |  |  |  |  |  |  |
| Ewe_temp                                                                                                    | Temperament score 1 to 5 (1 = best, 5 = worst)                                                                                                    |  |  |  |  |  |  |
| Ewe_wt                                                                                                    | Body weight (kg) of ewe at joining                                                                                                    |  |  |  |  |  |  |
| Fate                                                                                                    | Live = Lamb born live, Dead = ewe lambed successfully but lamb DAB, Sold = ewe<br>sold between scanning and lambing, Fatality = ewe died after scanning or at<br>lambing, Dry = Ewe dry at date entered in Fate_date |  |  |  |  |  |  |

| Fate_date  | Date the fate occurred                                                                                               |
|------------|----------------------------------------------------------------------------------------------------|
| Gen_sire   | Sire or Backup - Actual genetic sire of the lamb (will default to sire if left blank)                                |
| Lamb       | 16 digit ID of the lamb                                                                                              |
| Lambease   | 0 = Unobserved, 1 = No assistance, 2 = Some assistance, 3 = Hard assistance, 4 = Abnormal presentation, 5 = Other    |
| Mate_cm    | Conception method 1 = Natural, 2 = ET, 3 = AI, 4 = Jivet, 5 = Moet, 6 = Yard (blank is unknown)                      |
| Mate_date  | AI or ET date or date ram/s out with ewe (dd/mm/yyyy)                                                                |
| Mate_ewe   | 16 digit ID of the ewe                                                                                               |
| Mate_grp   | ID number of the management group the ewes running in prior to joining (check your groups listed in Pedigree Master) |
| Notes      | Notes                                                                                                    |
| Recip_id   | 16 digit ID of the recipient ewe                                                                                     |
| Rt         | Rear type 1 = single, 2 = twin, 3 = triplet, 4 = quad, 5 = quin                                                      |
| Scan_cnt   | Number of lambs scanned 1, 2, 3 etc                                                                                  |
| Scan_date  | Date of pregnancy scanning                                                                                           |
| Scan_grp   | ID number of the management group the ewes were in at scanning (check your groups listed in Pedigree Master)         |
| Scan_multi | No or Yes (Were ewes scanned for multiples or only wet or dry. If yes use Scan_cnt, if no use Scan_type              |
| Scan_op    | Name of pregnancy scanner                                                                                            |
| Scan_type  | Wet or Dry                                                                                                    |
| Sex        | 1 = male 2 = female                                                                                                  |
| Sire       | 16 digit ID of Sire or Syndicate group                                                                               |
| Sire_in    | Date ram went in with this ewe (dd/mm/yyyy)                                                                          |
| Sire_out   | Date ram taken out from this ewe (dd/mm/yyyy)                                                                        |
| Transdate  | Date - Transfer date for embryos                                                                                     |

## **Backups/Exporting and Validation**

| Summaries                                           | Validation                                                  | Export / Backup                                                                                                    |
|-----------------------------------------------------|-------------------------------------------------------------|----------------------------------------------------------------------------------------------------|
| ed & Flock 890267 🗨<br>Data Summary<br>Sire Summary | Breed & Flock ALL<br>Check Years 0000 to 2013<br>3 Validate | Destination for archive<br>4 © Email archive<br>© This computer.<br>5<br>Create archive<br>6<br>Create internal backup |

#### **Data Summaries**

To quickly check what information is in database and the sires used / progeny numbers by drop

- 1 can be used to quickly provide a summary of info in program for selected breed and flock code.
- 2 creates a sire summary report for the selected breed and flock code by drops

#### Validation

used to check data for errors, questionable or outside normal data / information. **3** Runs the data validation procedures

#### **Export / Backup**

Creates backups for sending to SheepGenetics

- 4 Destination for archive/backup
- 5 Create archive/backup to selected destination

if you use a web mail system then select the destination as "This computer" and once complete email the created archive with your web mail system.

- **6** Creates/Forces extra internal backup
- 7 Opens explorer window
- 8 Close the window

#### WEB MAIL SYSTEMS .. Create backup and email.

- 1) select This Computer as destination (ie no 4 in above image)
- 2) press the "Create archive" button (ie no 5 in above image)
- 3) select NO in the popup window (EBVs not required in backup for SheepGenetics)
- 4) Default save to location will automatically be one directory up from the running program (ie usually "c:\sheepgenetics\")
- 5) Press OK to create archive/backup.
- 6) once finished popup window will display the complete path and filename of the archive (zip file).. note location and name then press OK
- 7) open explorer folder ( ie no 7 in above image ) .. the archive/backup file you just created should be listed in the window. ( if default location for backup was used )
- 8) the archive/backup (ZIP) file can be dragged and dropped into most email messages or attached using the normal procedures for your email system.

## **Download EBV file from Sheep Genetics**

Download EBVs into Pedigree Master

- 1. Go to the Sheep Genetics website <u>www.sheepgenetics.org.au</u>
- 2. Click on "Lambplan" or "Merinoselect" or "DohneMerino" or "Kidplan" (whichever is relevant)
- 3. Click on "ASBV updates download page" in the middle of the page
- 4. select the file by filename associated with your breed and flock code.

#### ie.

161234.EXE would be update for Poll Dorset (breed 16) flock number (1234) 482468.EXE would be update for Samm (breed 48) flock number (2468) 869876.EXE would be update for NZ Poll Dorset (breed 86) flock number (9876)

- 5. Click on the file to start the file download, you will be asked to save the file to your hard disk save it to somewhere you can find it later
- 6. Once download is complete, **run the downloaded EXE file to install updated results**. You will be prompted for a password during the install. The password is included in the email subject line inside the [] brackets that you receive from Sheep Genetics when results are available. (Make sure you install the results in the correct directory they are different for Pedigree Wizard and Pedigree Master follow the instructions. Once the new/updated results have being installed the downloaded executable file can be deleted or moved to the deleted items folder.

## **Update and Add Pedigree**

| Reporting an                                                                              | d general utilities                        | ;              |          | Federate Master          |
|-------------------------------------------------------------------------------------------|--------------------------------------------|----------------|----------|--------------------------|
| Reports                                                                                   | Data Files                                 | Sheep Genetics | Advanced | About                    |
| Import EBVs from A<br>Import from elites add<br>Update Pedigree from<br>Add Pedigree from | TFEBV<br>ress book<br>m results<br>results |                |          | SheepGenetics on the Web |
|                                                                                           |                                            |                |          | Close                    |

#### "Import EBVs from ATFEBV"

Can be used to import EBVs (AFTEBV.DBF) from another location on your computer or a memory stick.

#### "Import from elites address book"

Can be used to populate address book from elites program if found on your PC.

#### "Update Pedigree from results"

Update pedigree info from the results database to your database system if not in your database.

#### "Add Pedigree from results"

Add pedigree info from the results database to your database system if not in your database.

## Reports

| 🥐 PedigreeMaster:.                             |                      |                       |                |
|------------------------------------------------|----------------------|-----------------------|----------------|
| CReporting and general utilities               |                      |                       | Fedgree Master |
| 1         Reports         Data Files         I | Sheep Genetics       | Advanced              | About          |
| Worksheet1                                     | Report filters       |                       | Croph Deputte  |
| Worksheet2                                     | Breed & Flock 480103 | Flagged All animals 💌 | Graph Results  |
| Worksheet3                                     | Drop 2013            | Status All animals 💌  |                |
| EDV/s Commentation                             | 2                    |                       |                |
| EBVs - CarcasePlus                             | Sex Both             | Group                 |                |
| EBVs - Maternal 1                              |                      |                       |                |
| EBVs - Matemal 2                               | For EBV Reports      | For Data Reports      |                |
| EBVs - Dual Purpose                            | Order by             | Order by              |                |
| EBVs - SRC                                     | 0,00,07              | D I                   |                |
| EDV: Mailer DE 4                               |                      | Sire                  |                |
| EBVs - Merino DP 1                             |                      | Dam                   |                |
| EBVs - Merino MP 1                             |                      | DOB                   |                |
| EBVs - Merino FP 1                             |                      |                       |                |
| EBVs - Merino FP 2                             |                      |                       |                |
|                                                |                      |                       |                |
| EBVs - User Index1                             | Preview r            | eport 🛛 📿             |                |
| EDVS - USER INDEX2                             | 1. <u>1</u> .        |                       | Close          |

- Choose the report you wish to display/print
   Select the report filters
- **3.** Preview the report

#### KeyBoard shortcuts in report preview window.

| Escape | close report preview          | Page Down Next page                   |
|--------|-------------------------------|---------------------------------------|
| G      | go to page number             | Page Up Previous Page                 |
| L      | rotate through Zoom views     | Home First page                       |
| Z      | Zoom full screen or 100% view | End Last Page                         |
|        |                               | Cursor keys scroll current page view. |

## **Export Data to Excel**

The main databases/tables can be copied out of Pedigree Master and opened/imported into other programs. ( ie excel )

go to

-> "Reporting and Utilities"

-> "Data Files" tab

**1**) Data Files tab .. in Reporting and General utilities.

2) select the database/table to copy.

3) Set the filters as required for the copy procedure. then press "Copy" ..

The filename, location and number of records that are copied are reported on screen once the copy is complete.

The copied information is in a standard DBF structured database file and can be open in any spreadsheet type programs.

( The Filter options are only available for Main database and EBV database copy procedures )

4) this can be used to open the default export folder in explorer.

Please do **NOT** use this to Export your database or records for Sheep Genetics updates ..

| PedigreeMaster. | d general utilities                     | 3                       |                                   | PedigreeMastel          |
|-----------------|-----------------------------------------|-------------------------|-----------------------------------|-------------------------|
| Reports         | Data Files 1                            | Sheep Genetics          | Advanced                          | About                   |
| h               | Select / Filte                          | er EBVs to copy         | Main database<br>Visuals database | Copy Append Copy Append |
|                 | BreedFlock to copy                      |                         | Address Book                      | Сору                    |
|                 | Animala harn in                         |                         | Mating database                   | Copy Append             |
|                 | ALL Sex Sex ALL Sex ALL Sex             |                         | EBVs database                     | Сору                    |
| ,,              | 2013<br>2012 Status<br>2011 ALL<br>2010 | 3 Copy                  | 4<br>POpen Export                 | / Copy folder           |
| В               | 2009<br>2008 T Fla                      | gged animals onlyCancel |                                   | Close                   |

Pedigree Master .. Copyright 2012-2015 .. Sheep Genetics

## Import your stud Logo Image

is displayed top left on some reports and program screens if not required on reports .. use a all white image / logo can be edited from within program using paint program.

to edit logo in program .. from the opening screen in PedigreeMaster go to

**Reports & Utilities -> Advanced -> Open/edit ''User.bmp'' in MSPaint** (edit the image in this program – can import a picture or logo from elsewhere, - then save it)

recommended size is 200 x 200 pixels program attempts to display the image isometrically if not 200 x 200 pixels in size.

| Reporting and g                                              | general utilities |            |       |                                      |                                                             | WARATAH<br>Vhite Suffolks<br>Steve & Dobbie Milne<br>Branxholme Vie |
|--------------------------------------------------------------|-------------------|------------|-------|--------------------------------------|-------------------------------------------------------------|---------------------------------------------------------------------|
| Reports                                                      | Data Files        | Sheep Gene | tics  | Advanced                             |                                                             | About                                                               |
|                                                              |                   |            |       |                                      | Create interr                                               | ial backup                                                          |
| Miscellaneous                                                | Flagged           | Lists      | EBV W | /arehouse                            | Importi                                                     | ng                                                                  |
| Open/Edit "User.bmp" in MSP:<br>update Sire file usage & cou | aint              |            |       | Sync Mating and<br>Populat<br>Popula | l Main databases .<br>e Mating database<br>te Main database |                                                                     |
| , , , , , , , , , , , , , , , , , , ,                        |                   |            |       |                                      | c                                                           | lose                                                                |

## **Misc Info**

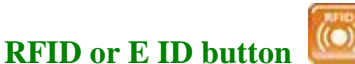

Program short cut key to read RFID is F4

On the animal display and pedigree display screens click on the RFID button to read RFID. If clicked ...

read remains active while mouse is over the RFID button.( ie auto read )

auto read is cancelled when the mouse pointer is moved of the RFID icon

#### Add/changing Function keys to enter a date with a single key stroke.

Function keys F5 to F8 can be edited to auto-type text. ie. if the F5 key is set to type **26112013** then pressing F5 on a date entry field will automatically fill/type the contents giving a date of **26/11/2013** Function Keys assignments can be edited from the set up screen

#### **Setup screen**

Top left button .. program opening screen .. button text is usually your breed and flock code.

#### Escape key on keyboard

can be used to close most windows/screens and the report preview window

#### **Entering Dates**

the current year is automatically assumed if the year portion of the date is not entered.

#### **Internal Backups**

Internal backups are created in the BACKUP directory in the programs working directory. The directory in the BACKUP directory is created/named in the following format YYYYMMDD@HH\_MM\_SS ie 20130531@15\_20\_59 = backup created on the 31 May 2013 at 3:20 PM and 59 seconds.

#### **Accelerated Lambing**

Both Pedigree Wizard and Pedigree Master have no issues with accelerated lambing programs ie in both .. the validation procedures.

raise an WARNING for lambs born more than 150 days apart and in the same year to the same ewe ..

raise an ERROR for lambs born less than 150 days apart to the same ewe .regardless of lambs year of birth.

the validation procedures also take into account the CM (Conception Method) of each animal when checking to ensure maximum accuracy levels in the pedigree system.

#### Multi sires for multi births

If the comment on an animal STARTS with any of the following ..

| DNA PEDIGREE then it is assumed both sire and dam listed are the results of DNA information |
|---------------------------------------------------------------------------------------------|
|---------------------------------------------------------------------------------------------|

- **DNA SIRE** ... then it is assumed the only the sire listed is the result of DNA information.
- **DNA DAM** .. then it is assumed the only the dam listed is the result of DNA information.

ie .. if the animals comment starts with DNA SIRE then the sire will not be removed if it appears to be problematic in basic pedigree checking.. ( ie twins to a ewe but different sires )

#### EBV reports and Results database from Sheep Genetics.

- the sex of animals may be listed as 1, 2, 4 or 5
  - Sex codes .. ( these are in the results ONLY and are as follows )
  - 1 = Male animal with progeny ( ie SIRE )
  - 2 = Female animal with progeny ( ie DAM )
  - 4 = Male animal
  - 5 = Female animal
- In the Results from Sheep Genetics
  - the Sire and Dam of an animal are not listed as SIRE and DAM ..
  - they are listed as LPN\_SRE and LPN\_DAM ..
  - this is the pedigree (sire and dam) of the animal as per the analysis and not the pedigree from your own database system.
- The Results file is a normal DBF III file ..
  - These can be opened in spreadsheet programs if required.
  - The latest Excel versions can open DBF III files. but if you require a saved or modified copy of the data you will

have to save the information as an excel file. This is by design in newer versions Excel and also means that the integrity of the database file is maintained.